# TD100 Transmitter Firmware Upgrade

## 1 - TD100 Firmware Management

**Firmware** is the **internal software** that operates the TD100 Transmitter and FINCH II Display. This firmware provides many of the advanced features available with the TD100 system.

The firmware is **upgradeable** even after the TD100 Transmitter and FINCH II Display have left the factory. SensorLink and the programming kit may install new features in the field.

An **Internet-connected** computer is best for upgrading. It will download the most recent firmware version. If the Internet is not available, a previously downloaded firmware file may also be installed. **Connect** the computer to the **Internet**, open SensorLink and accept the update if **prompted**. Close SensorLink. The computer may now be moved to an area lacking an Internet connection. SensorLink is installed with the **current** files.

#### Topics

Topic 1.1 TD100 Transmitter Firmware Upgrade Topic 1.2 TD100 Firmware Version Check

## Topic 1.1 TD100 Transmitter Firmware Upgrade

Firmware **upgrading** is done much like the strapping table programming. The TD100 is connected to the **programming kit**. A file containing the new **firmware** is selected and then sent to the TD100 Transmitter.

The **newest and current** firmware **file** is downloaded when SensorLink prompts to install an **update**. That firmware file is now available even without an Internet connection.

**DO NOT TURN THE POWER OFF, DISCONNECT OR EXIT THE PROGRAM WHILE UPDATING**. This may cause damage that requires a trip back to the factory for repair. Here are the detailed steps.

The TD100 Transmitter firmware may be upgraded in a shop environment before installation or while installed on the vehicle.

The Titan-supplied programming kit provides all the cables required for programming and firmware upgrade. It also includes an AC power adapter for the TD100 Transmitter power.

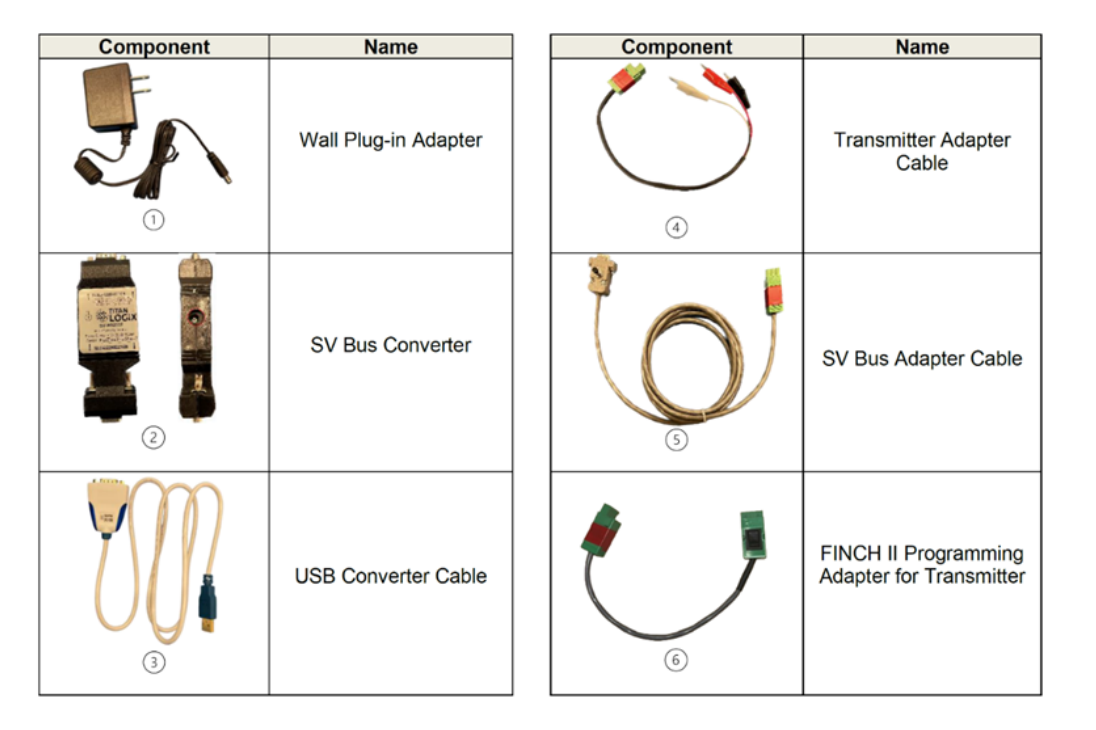

Ensure your programming kit includes the current SV Bus Converter, part number **SV-RS232F**.

This version is required to install TD100 firmware updates for new features.

Your kit must also include the FINCH II SV Bus Programming Adapter Harness.

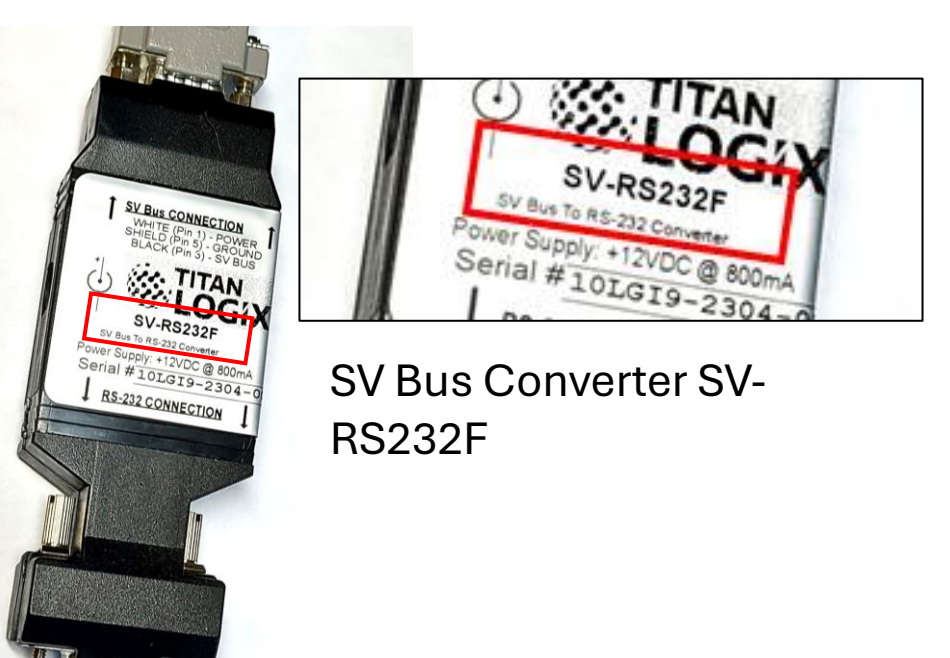

FINCH II SV Bus Programming Adapter Harness

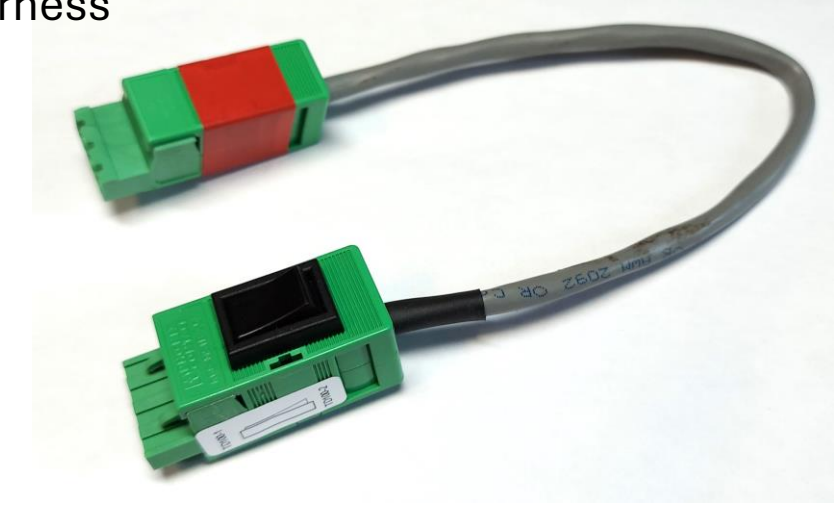

 Connect the programming kit to the computer and to the TD100 Transmitter. This is identical to when the strapping table is programmed. Power may be provided by the AC converter OR the vehicle's battery power.

Now **plug in** the **AC converter OR** turn on the vehicle's **key switch** to **power** the TD100 Transmitter.

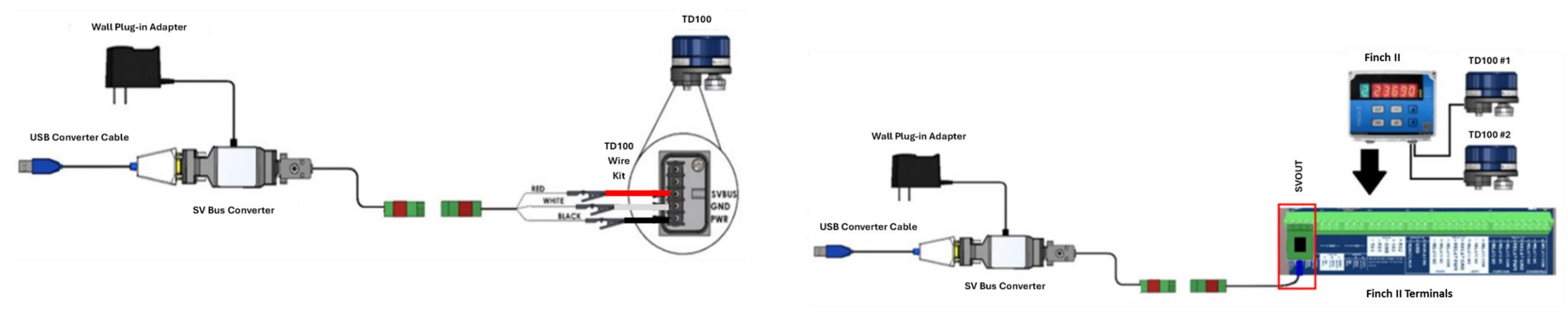

**Do not** connect the **AC converter** when using the vehicle's **battery** power. The AC converter may be **damaged**.

When using the **AC converter** power, **unplug** the vehicle's battery power into the FINCH II Display at the **PWR IN** connector. This will prevent damage to the AC converter.

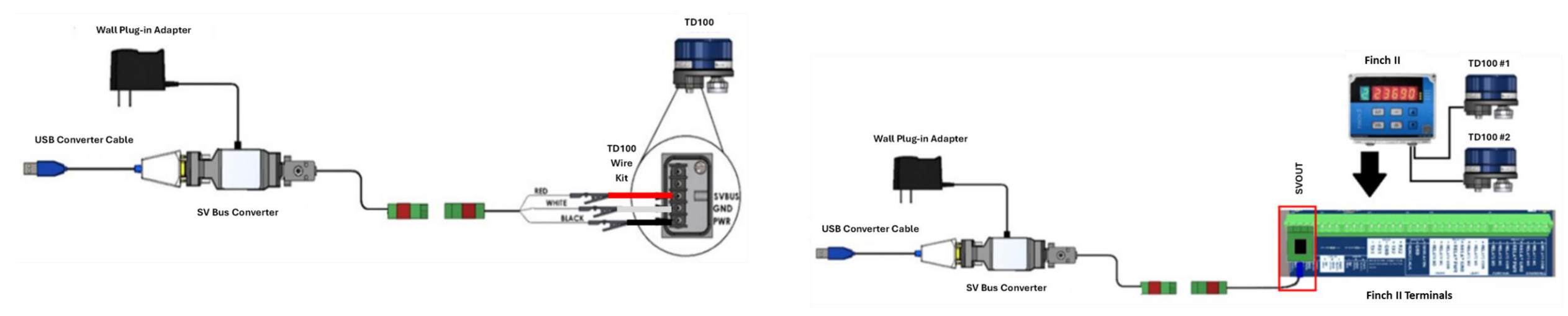

When using the **AC converter** power, **unplug** the vehicle's battery power into the FINCH II Display at the **PWR IN** connector. This will prevent damage to the AC converter.

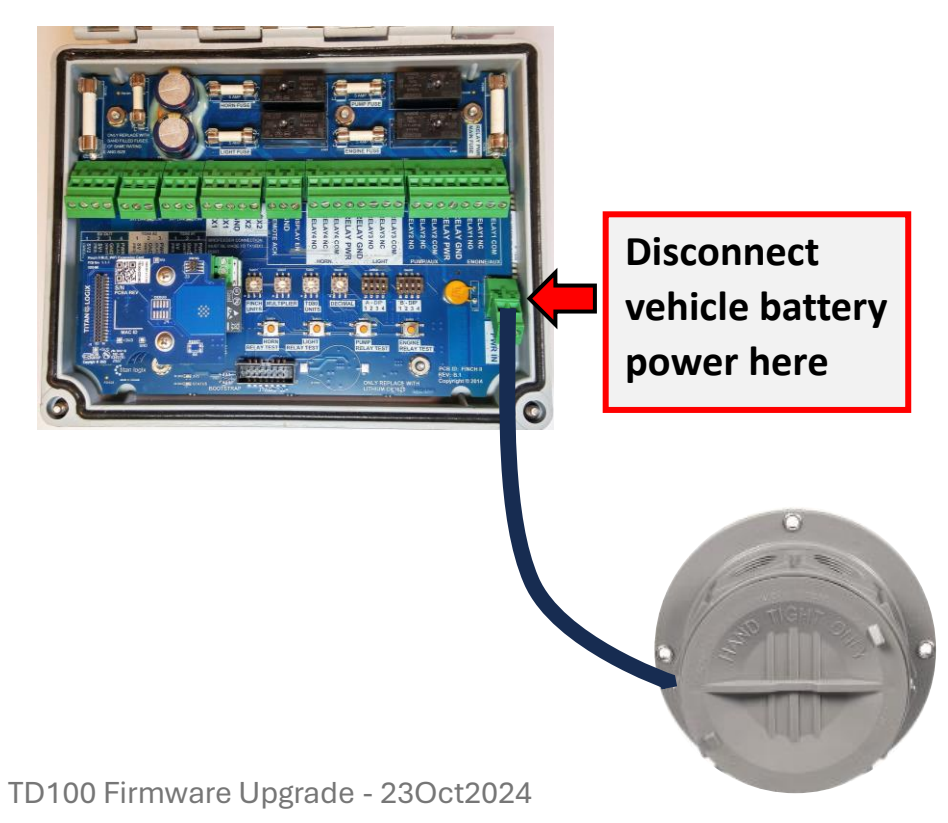

- 2. Open SensorLink. SensorLink may prompt you to update the app when connected to the Internet. Accept the update.
- 3. Click the TD100 icon on the left side of the screen.
- 4. At the top of the screen, click Firmware Upgrade.

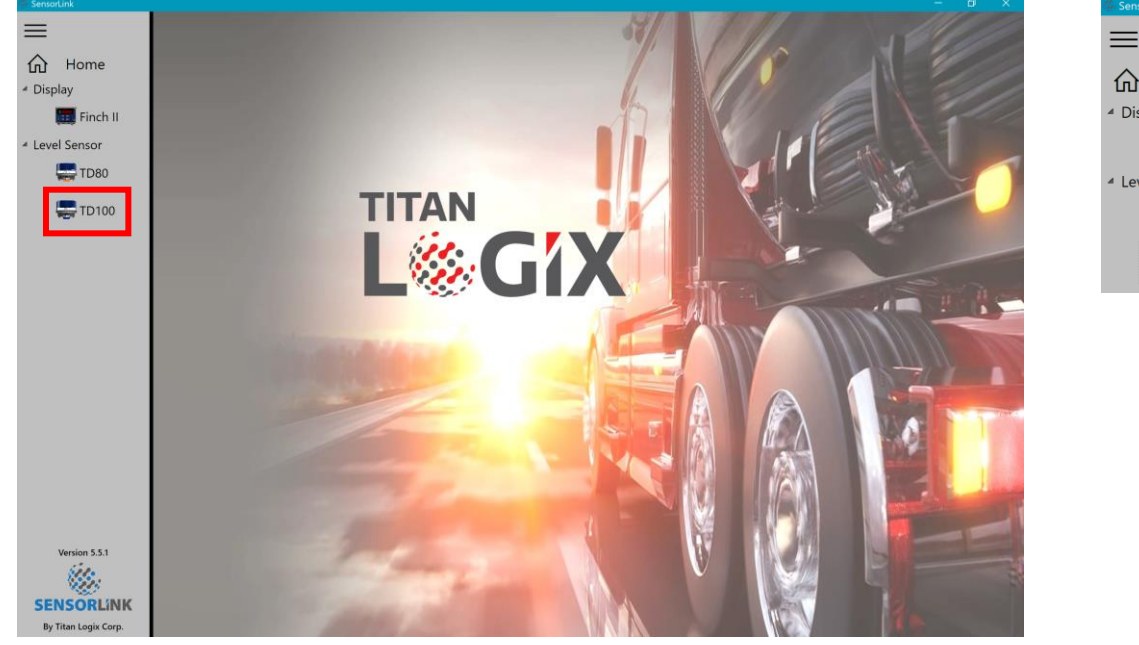

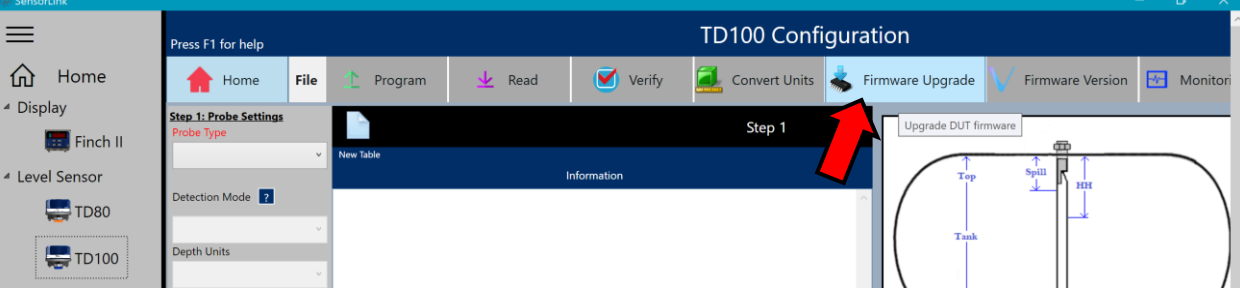

5. Click the Select Latest Version button to load the current firmware version.

| 🍩 SensorLink                       |                                                                              |                                              |                                                                      |                                           |                           | -            | ø ×       |  |  |  |
|------------------------------------|------------------------------------------------------------------------------|----------------------------------------------|----------------------------------------------------------------------|-------------------------------------------|---------------------------|--------------|-----------|--|--|--|
| ≡                                  | Press F1 for help                                                            | TD100 Configuration                          |                                                                      |                                           |                           |              |           |  |  |  |
| 🟠 Home                             | 🔶 Home Fi                                                                    | le 性 Program 👱 Re                            | d 🕑 Verify                                                           | 藴 Convert Units 📥                         | Firmware Upgrade          | V Firmware V | /ersion [ |  |  |  |
| ✓ Display                          |                                                                              |                                              | Firmware Upgrade                                                     |                                           |                           |              |           |  |  |  |
| Level Sensor                       |                                                                              | Firmware File                                |                                                                      |                                           |                           |              |           |  |  |  |
| TD80                               | Select firmware file to upload: Select Union Select Other File               |                                              |                                                                      |                                           |                           |              |           |  |  |  |
| T Click this butto                 | T Click this button to automatically grab the latest TD100 firmware release. |                                              |                                                                      |                                           |                           |              |           |  |  |  |
|                                    |                                                                              | Version of the selected firmware file: 4.8.6 |                                                                      |                                           |                           |              |           |  |  |  |
|                                    |                                                                              | Connection Setting                           |                                                                      |                                           |                           |              |           |  |  |  |
|                                    |                                                                              | 1. Select COM Port                           |                                                                      |                                           | Ŷ                         | ß            |           |  |  |  |
|                                    |                                                                              | COM Port not working? Downloa                | COM Port not working? Download Driver                                |                                           |                           |              |           |  |  |  |
|                                    |                                                                              | 3. Immediately Click on Upgrad               | Keboot the LD100 device.     S. Immediately Click on Upgrade button. |                                           |                           |              |           |  |  |  |
| Version 5.5.0-beta                 | Progress                                                                     |                                              |                                                                      |                                           |                           |              |           |  |  |  |
| SENSORLINK<br>By Titap Logis Corp. |                                                                              | Do not<br>Permar                             | urn off power to TD100, discr<br>ent damage to TD100 may occ         | onnect, or exit the program while<br>cur. | the upgrade is in progres | 5.           |           |  |  |  |
| By Titan Logix Corp.               | <                                                                            |                                              |                                                                      |                                           |                           |              | >         |  |  |  |

- 6. Select the **Com Port** connected to the programming kit. COM Port issues are identical to the programming issues.
- Turn the power to the TD100 Transmitter off and then back on by pressing the black button on the programming cable or the vehicle's battery power off and back on.
- 8. Quickly click the **Upgrade** button.

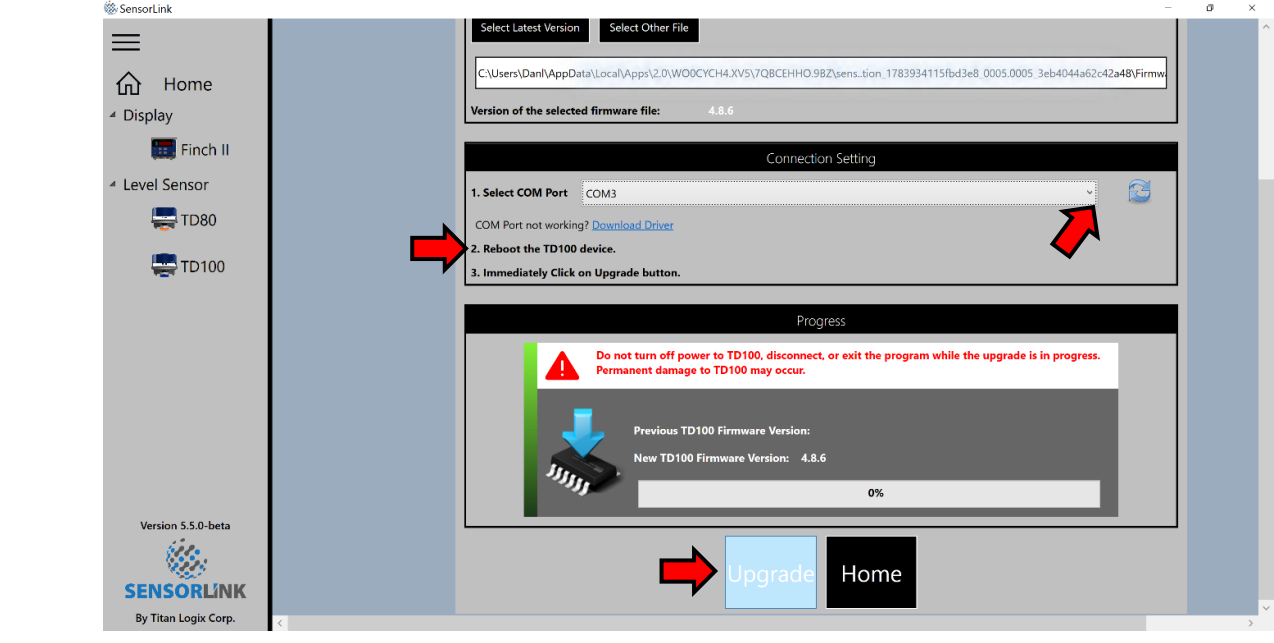

TD100 Firmware Upgrade - 23Oct2024

9. The firmware update progress is now shown.

**10. DO NOT TURN THE POWER OFF, DISCONNECT OR EXIT THE PROGRAM WHILE** UPDATING.

11. When the **upgrade** process is **complete**, click the **Home** button, and then **optionally** turn **OFF** power to the transmitter, **close** SensorLink and **disconnect** the programming kit.

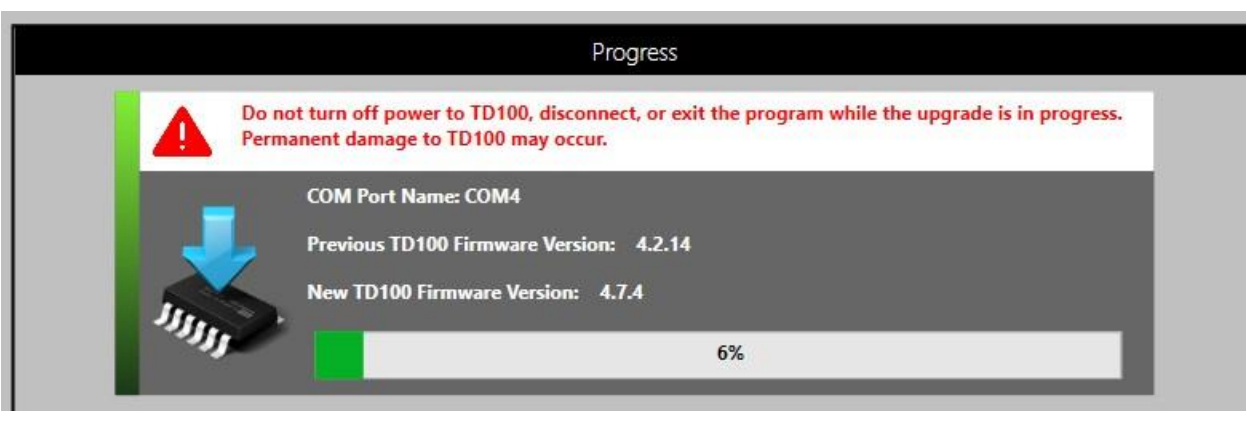

## Topic 1.2 TD100 Firmware Version Check

Occasionally, you may need to check the **firmware version** that is installed in the TD100 Transmitter.

**1. Connect** the programming kit to the computer and to the TD100 Transmitter. This is identical to how the firmware is upgraded. Power may be provided by the AC converter or the vehicle's battery power.

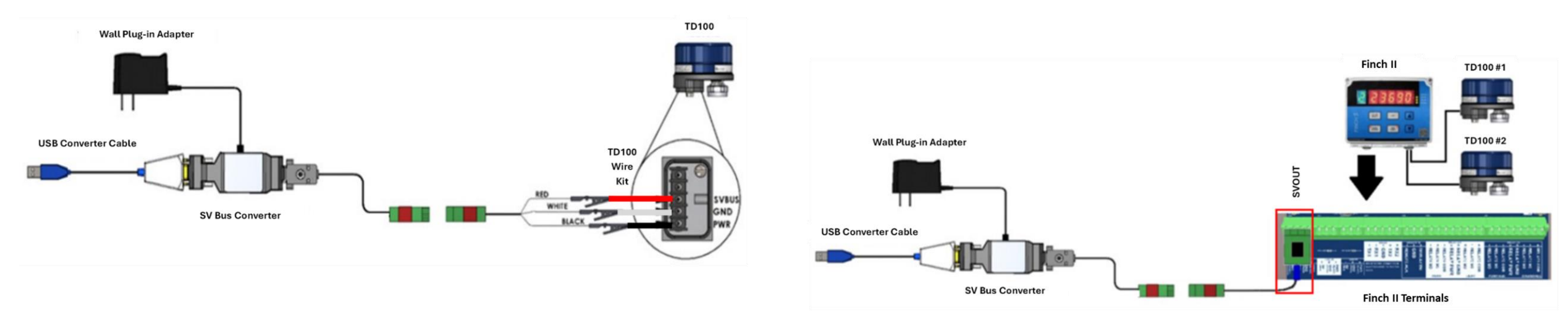

## Topic 1.2 TD100 Firmware Version Check

**Do not** connect the AC converter when using the vehicle's **battery** power. The AC converter may be **damaged**.

When using the AC converter power, **unplug** the vehicle's battery power into the FINCH II Display at the **PWR IN** connector. This will prevent damage to the AC converter.

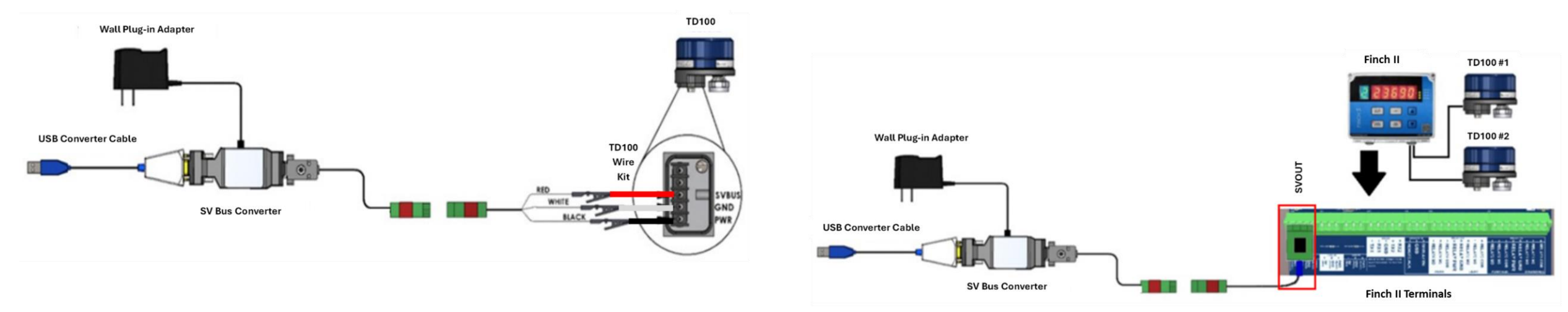

When using the **AC converter** power, **unplug** the vehicle's battery power into the FINCH II Display at the **PWR IN** connector. This will prevent damage to the AC converter.

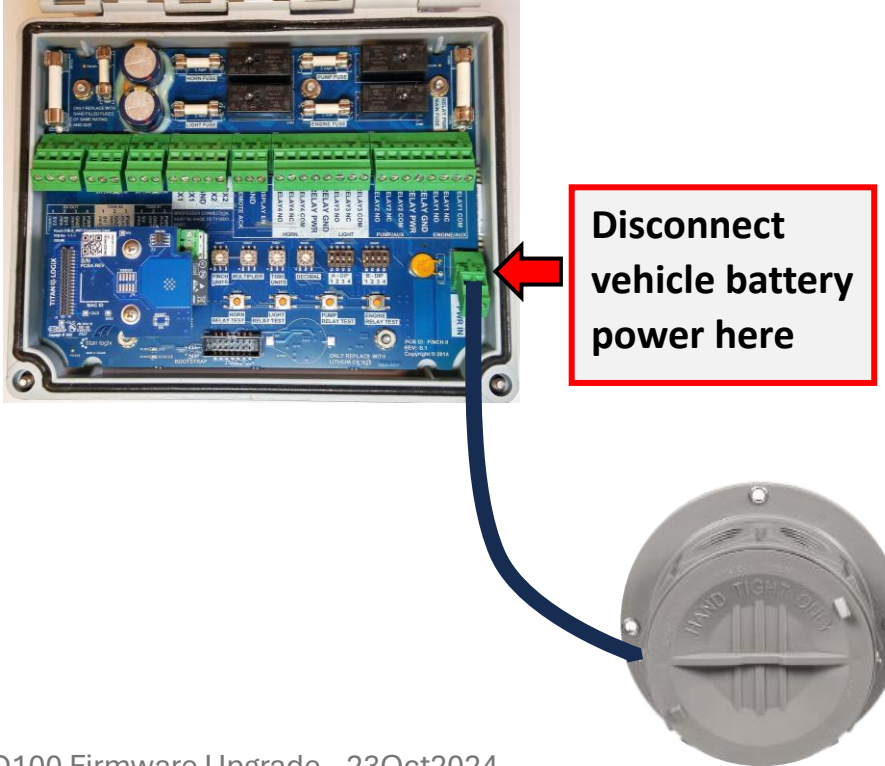

- 2. Open SensorLink.
- 3. Click the TD100 icon on the left side of the screen.
- 4. At the top of the screen, click Firmware Version.

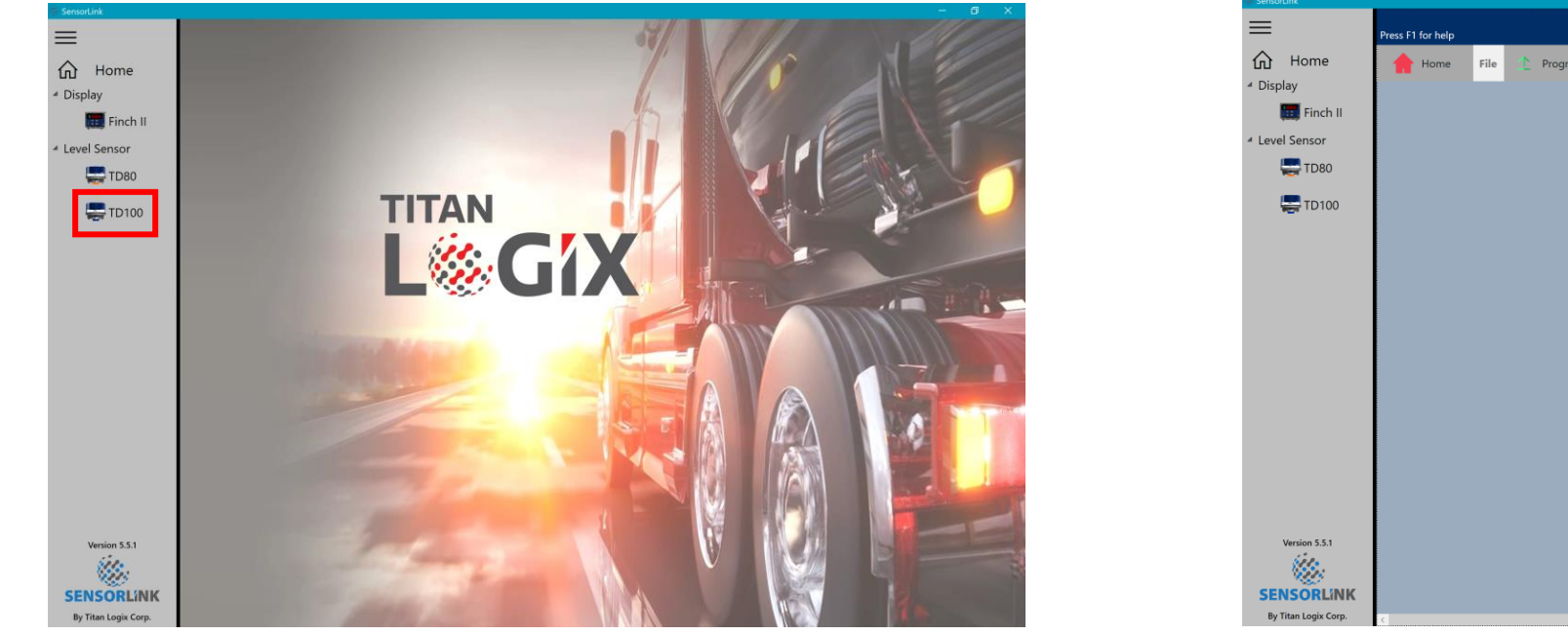

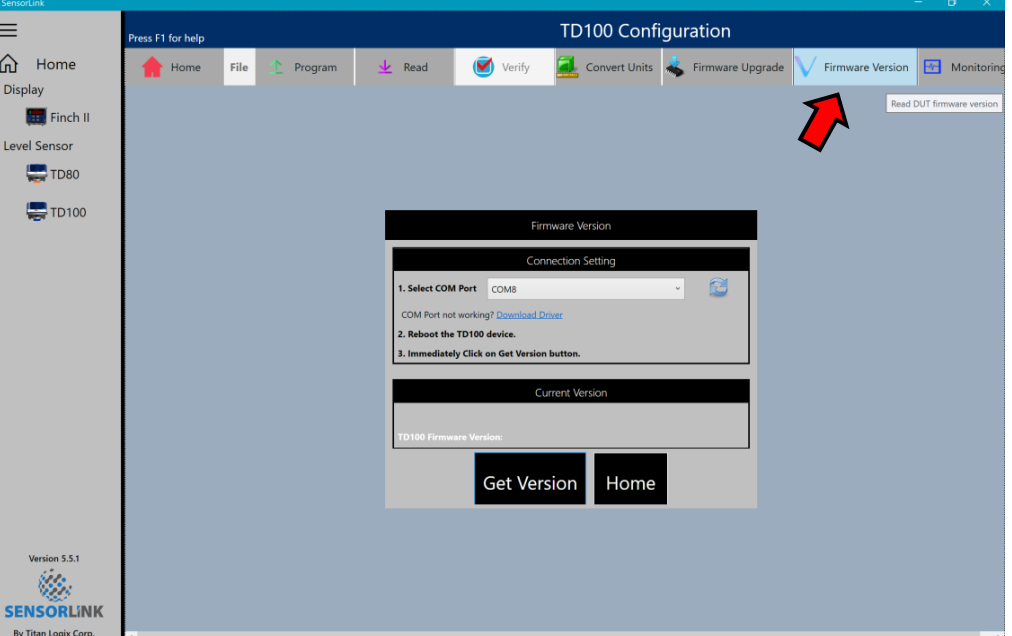

- 5. Select the **Com Port** connected to the programming kit. COM Port issues are identical to the programming issues.
- 6. Turn the **power** to the TD100 Transmitter Off and then back on by pressing the black **button** on the programming cable **or** the **vehicle's** battery power off and back on.
- 7. Quickly click the **Get Version** button.

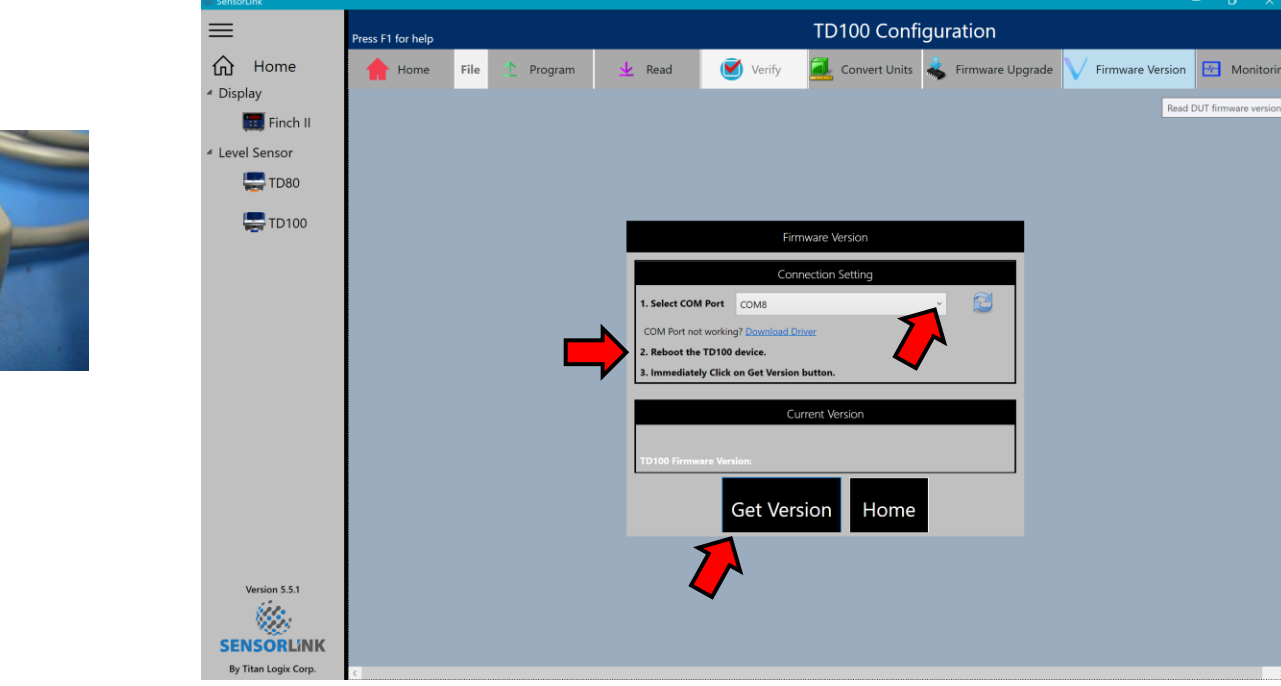

- The currently installed Firmware version is displayed. In this example, the current TD100 Transmitter firmware version is 4.8.6.
- 9. When the firmware version check is complete, click the Home button, and then optionally turn OFF power to the transmitter, close SensorLink and disconnect the programming kit.

| Firmware Version                                |                  |  |  |  |  |  |
|-------------------------------------------------|------------------|--|--|--|--|--|
| Connection Setting                              |                  |  |  |  |  |  |
| 1. Select COM Port                              | COM13 ~          |  |  |  |  |  |
| COM Port not working? <u>Download Driver</u>    |                  |  |  |  |  |  |
| 2. Reboot the TD100 device.                     |                  |  |  |  |  |  |
| 3. Immediately Click on Get Version button.     |                  |  |  |  |  |  |
| Current Version                                 |                  |  |  |  |  |  |
| Succeed to connect to TD100 Transmitter device. |                  |  |  |  |  |  |
| TD100 Firmware Version: 4.8.6                   |                  |  |  |  |  |  |
| (                                               | Get Version Home |  |  |  |  |  |

## 2 - TD100 Transmitter Firmware Upgrade Through the FINCH II-6W Display

TD100 **firmware** upgrades through the **FINCH II-6W** Display are done in a familiar way. The TD100 Transmitter is still upgradable on a **desk or bench** before it is installed on the vehicle. The transmitters may also be upgraded **from the FINCH II-6W** Display after installation.

This Lesson describes details that are **specific** to connecting TD100 Transmitters through the **FINCH II-6W** Display to the **programming kit** and SensorLink.

Refer to Section 1, **TD100 Firmware Management** for the **process details** and for **compartments 1 and 2** connection to the programming kit.

The **difference** for **FINCH II-6W** displays is that:

- Compartments **3 to 6** transmitters **must** be upgraded through the disconnected **SVbus wiring**. That's the black, white and red wires. Each TD100 transmitter is programmed using the Transmitter Adapter Cable (Item **4** in the Programming Kit chart below) with the **alligator clips**. This is the familiar method for programming and uograding the transmitter on the bench.
- Compartment 1 and 2 transmitters are connected using the FINCH II Programming Adapter for Transmitter cable (item 6 in the Programming Kit chart below) through the usual SVOUT connector. This is the familiar programming and upgrade method for 1 or 2 compartment installations.

## Important Note:

- **Remove** only **one** set of compartment 3 to 6 wires at a time.
- Once the Black, White and Red wires are disconnected, use the **alligator clips** to connect to the TD100 Transmitter.
- When upgrading is complete, **replace** the 3 **wires** before moving on to another compartment.
  - Black wire to +
  - $\circ$  White wire to –
  - Red wire to the compartment number **3**, **4**, **5** or **6**.

## **Equipment Required for TD100 Firmware Upgrade**

- 1. An Internet connected computer with SensorLink installed
- 2. The TD100 Programming kit
- 3. Access to AC power

# ComponentNameImage: ComponentNameImage: ComponentNameImage: ComponentNameImage: ComponentTransmitter Adapter<br/>CableImage: ComponentSV Bus ConverterImage: ComponentSV Bus ConverterImage:

## **Programming Kit Components**

## Upgrading Connection Directly to the TD100 Transmitter for Compartments 3 to 6

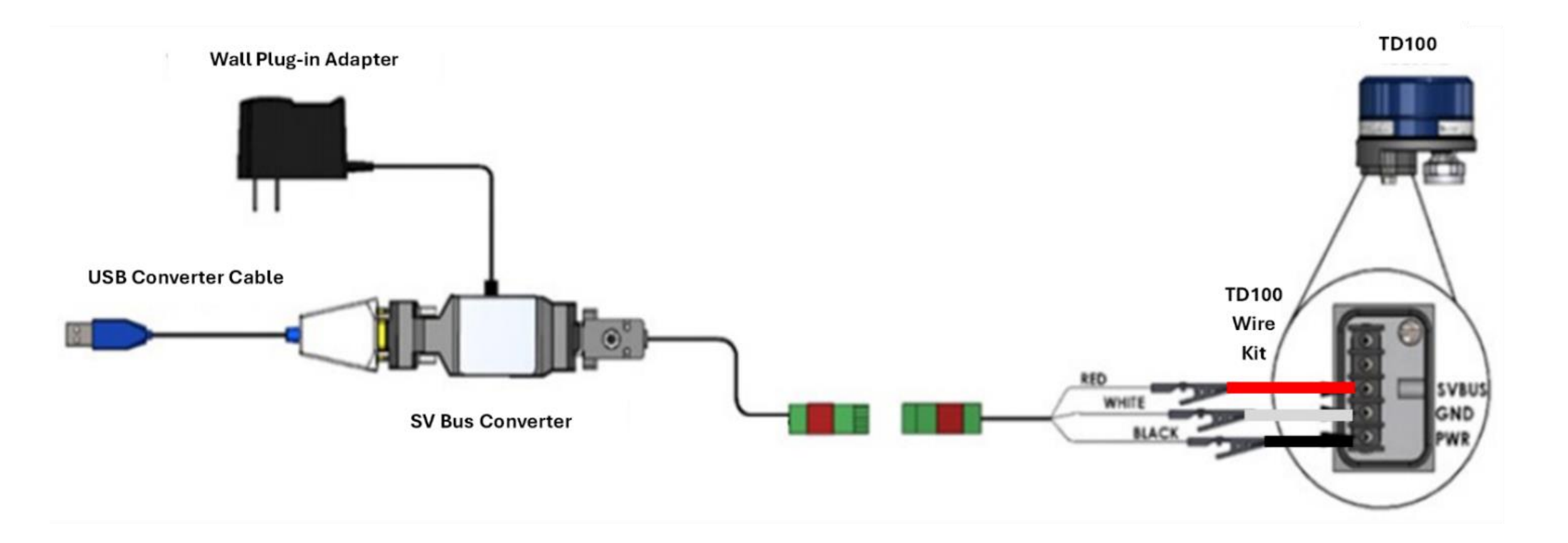

# Upgrading Connection Through the FINCH II-6W Display for Compartments 1 and 2

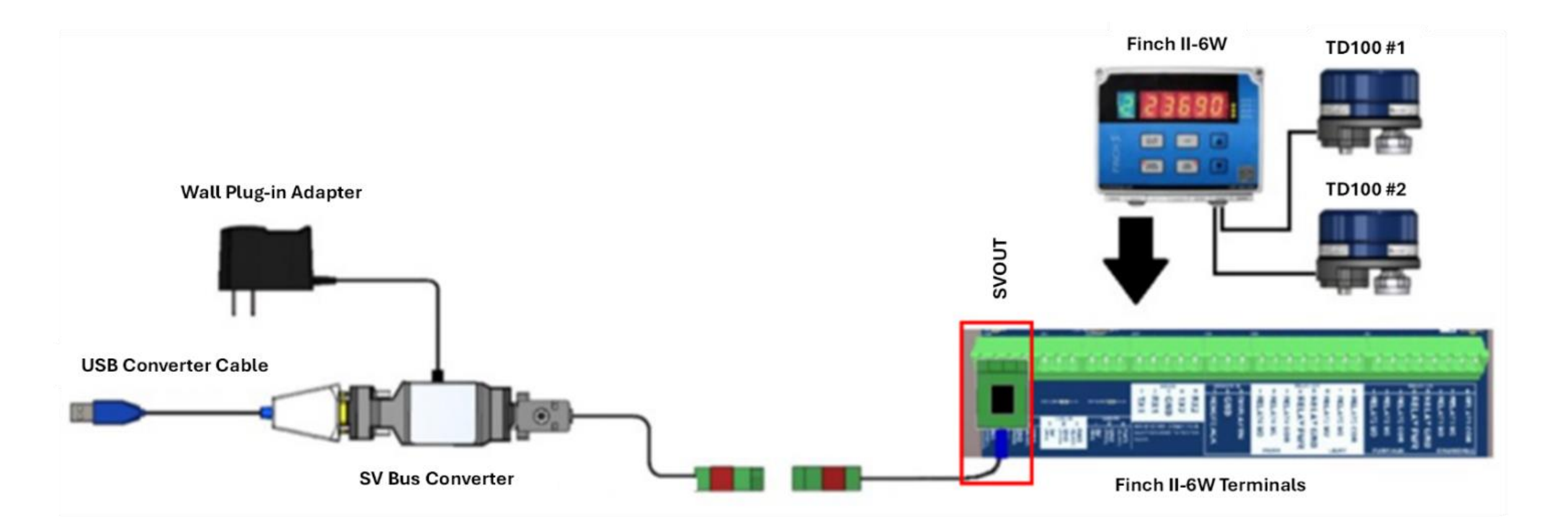

# Upgrading Connection Through the FINCH II-6W Display for Compartments 1 and 2

When using the **AC converter** power, **unplug** the vehicle's battery power into the FINCH II-6W Display at the **PWR IN** connector. This will prevent damage to the

AC converter.

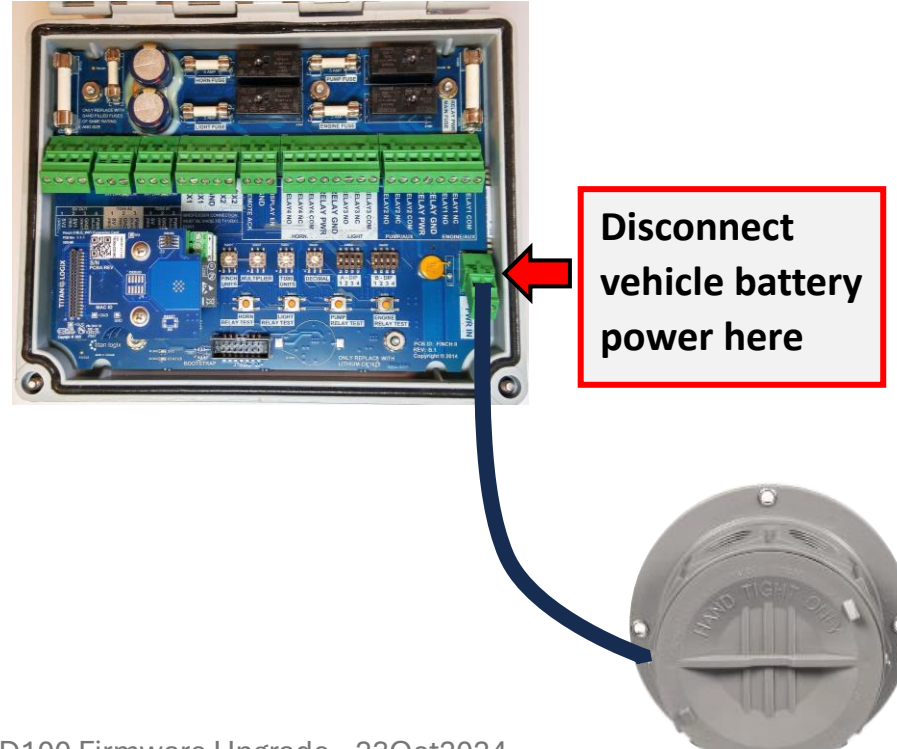

#### Locating the Compartment 3 to 6 Connectors

**Access** to the TD100 Transmitters on compartments 3 to 6 **requires disconnecting** the wires at the **daughterboard** connector.

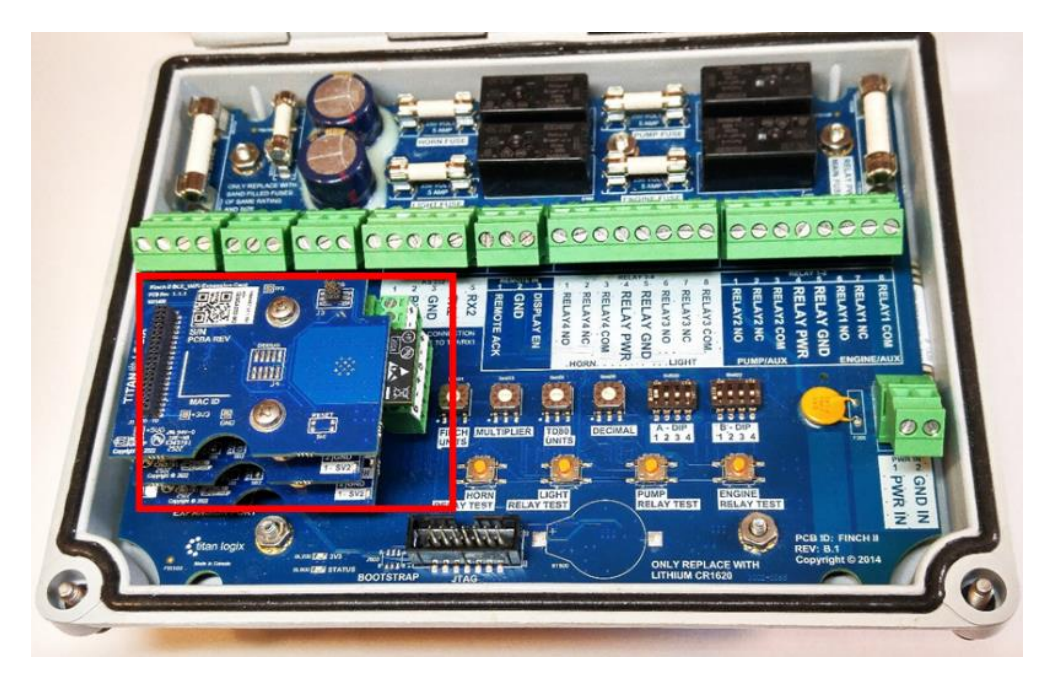

#### **Compartments 3 to 6 Daughterboard Location**

#### **Compartments 3 to 6 Connectors**

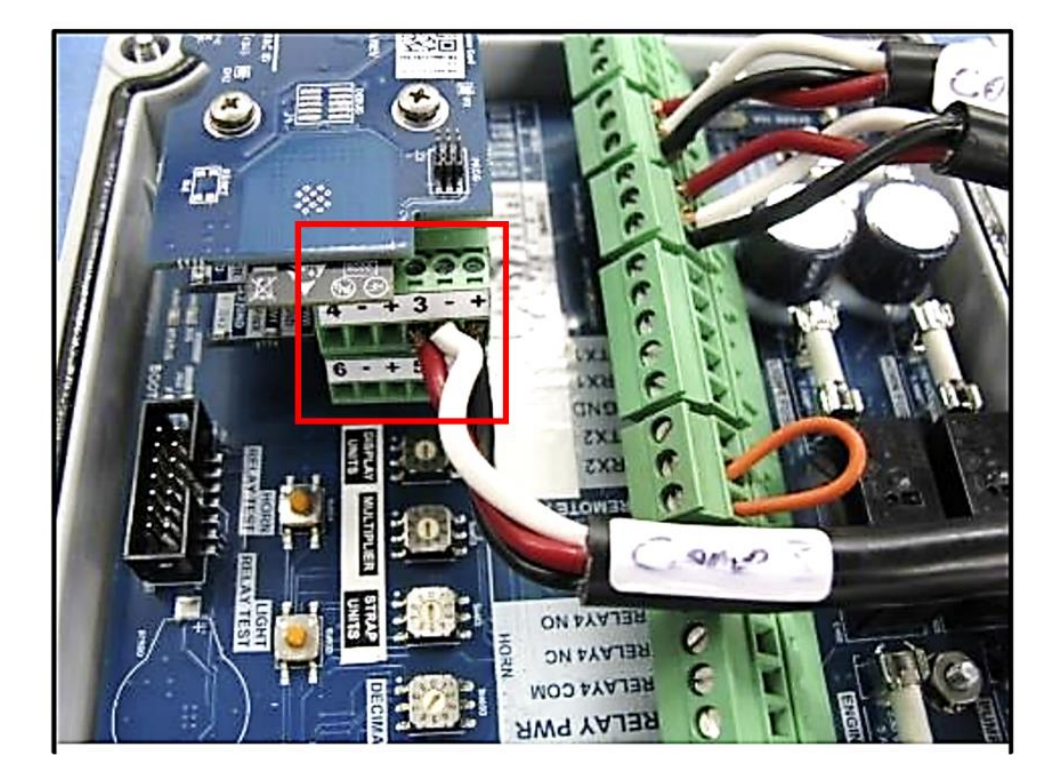

#### Locating the Compartment 3 to 6 Connectors

#### **Compartments 3 to 6 Wiring**

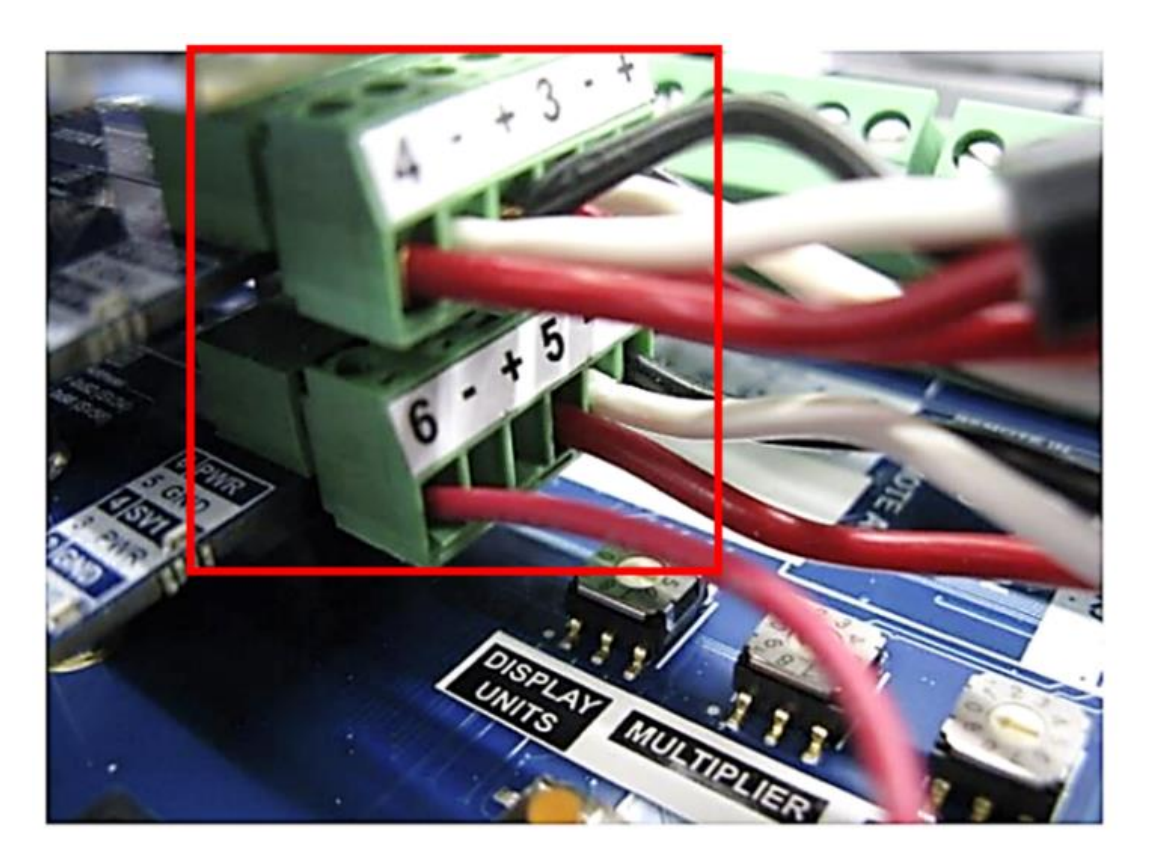

Each set of Black, White and Red wires from compartments 3 to 6 TD100 Transmitter is connected to the daughterboards.

The compartment numbers are labeled on the daughterboard connectors.

Ensure the AC adapter is unplugged from the SV Bus Converter before beginning.

1. If the TD100 Transmitter on **compartment 3** requires programming or updating, **unplug** the daughterboard **connector** for **compartments 3 and 4**.

**Compartments 3 to 6 Connectors** 

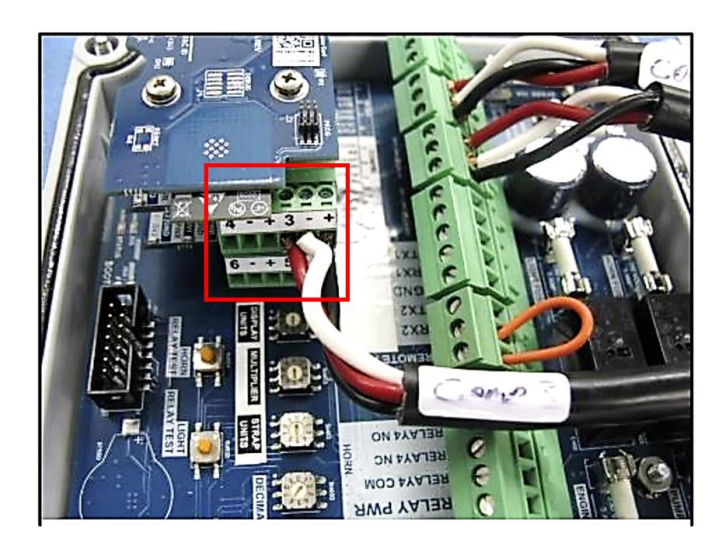

**Compartments 3 to 6 Wiring** 

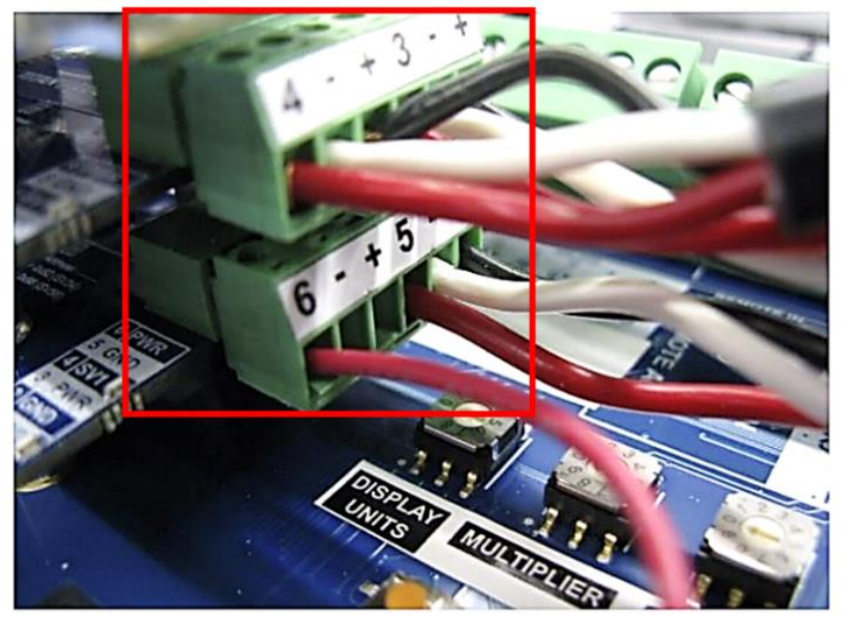

- 2. Disconnect the black, white and red wires for compartment 3.
- 3. Connect the programming kit **alligator clips** to the 3 wires.

**Compartment 3 and 4 Connector Removed for Transmitter Programming or Updating** 

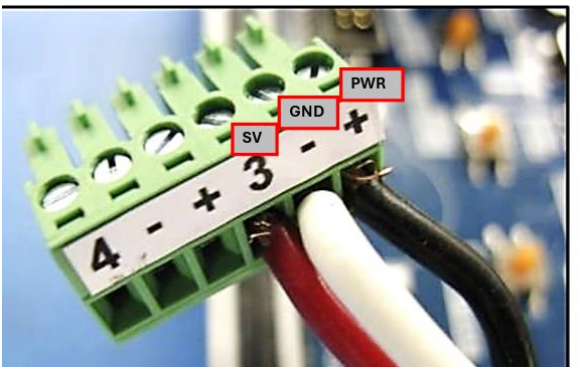

The Black, White and Red wires connect through the TD100 Wire Kit to the transmitter terminals labeled PWR, GND and SV.

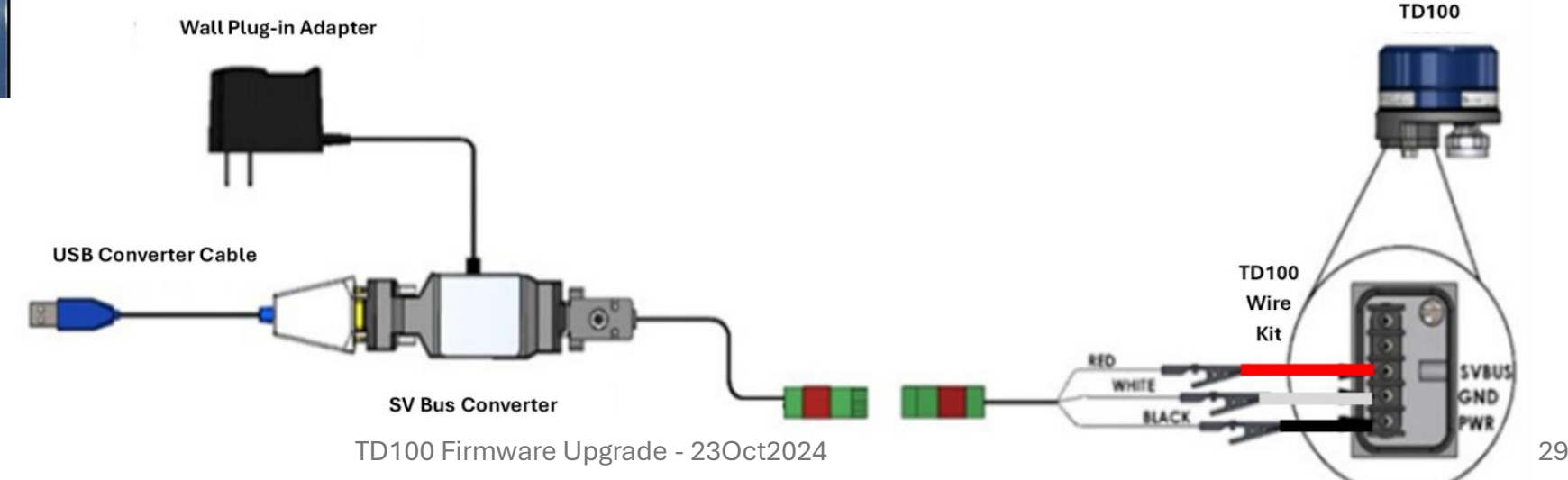

Connect the AC adapter to the SV Bus converter to power the TD100 Transmitter.Upgrade the TD100 on compartment 3.

| 🍪 SensorLink                       | -                                                                                                    | a ×                                           |                                                                                                    |
|------------------------------------|----------------------------------------------------------------------------------------------------|-----------------------------------------------|----------------------------------------------------------------------------------------------------|
| ≡                                  | Press F1 for help TD100 Configuration                                                                                                    | ^                                             |                                                                                                    |
| 🟠 Home                             | 🛖 Home 🛛 File 🗅 Program 🚽 Read 🞯 Verify 🚅 Convert Units 端 Firmware Upgrade 🗸 Firmware                                                     | e Version                                     |                                                                                                    |
| ✓ Display                          | Firmware Upgrade                                                                                                    | 🍪 SensorLink                                  | - 0 ×                                                                                                    |
| Level Sensor                       | Firmware File                                                                                                    | =                                             | Select Latest Version Select Other File                                                                                                   |
| TD80                               | Select firmware file to upload:                                                                                                    | Home                                          | C\Users\Danl\AppDeta\Loca\Apps\2.0\WOOCYCH4XV5\7QBCEHHO.98Z\xens.tion_1783934115fbd3e8_0005.0005_3eb4044a62c42a48\Firmw                   |
| T Click this butt                  | Select Uner File           In to automatically grab the latest TD100 firmware release.                                                    | <ul> <li>Display</li> <li>Finch II</li> </ul> | Version of the selected firmware file: 4.8.0                                                                                              |
|                                    | Crosersroams/ppData/cca/Apps/z.o/WOCYCH4XVS/Z@CCHHO382/sers.bor_78393415fbd3e8_0005.005_3eb4044ab2c42a48/Firmw                            | ▲ Level Sensor                                | Connection Setting                                                                                                    |
|                                    |                                                                                                    | 🚍 тD80                                        | COM Port not working? <u>Download Driver</u>                                                                                              |
|                                    | Connection Setting                                                                                                    | <b>TD100</b>                                  | 2. Reboot the TD100 device.     3. Immediately Click on Upgrade button.                                                                   |
|                                    | COM Port not working? <u>Download Driver</u>                                                                                              |                                               | Progress                                                                                                    |
|                                    | 2. Reboot the TD100 device.<br>3. Immediately Click on Upgrade button.                                                                    |                                               | Do not turn off power to TD100, disconnect, or exit the program while the upgrade is in progress.<br>Permanent damage to TD100 may occur. |
| Version 5.5.0-beta                 | Progress                                                                                                    |                                               |                                                                                                    |
|                                    | Do not turn off power to TD100, disconnect, or exit the program while the upgrade is in progress.<br>Permanent damage to TD100 may occur. |                                               | Previous TD100 Firmware Version:<br>New TD100 Firmware Version: 4.8.6                                                                     |
| SENSORLINK<br>By Titan Logix Corp. |                                                                                                    |                                               | <i>J</i> 10,0%                                                                                                    |
|                                    |                                                                                                    | Version 5.5.0-beta                            |                                                                                                    |
|                                    |                                                                                                    | SENSORLINK                                    | Upgrade Home                                                                                                    |
|                                    |                                                                                                    | By Titan Logix Corp.                          |                                                                                                    |

**Disconnect** the **AC adapter** from the SV Bus converter.

- 5. Reconnect the black, white and red wires to the daughterboard connector.
- If the transmitter on compartment 4 requires programming or updating, repeat steps 2
   to 5 for that transmitter and continue to Step 7.
- 7. Plug the compartment 3 and 4 connector back into the daughterboard.

**Compartment 3 and 4 Connector Removed for Transmitter Programming or Updating** 

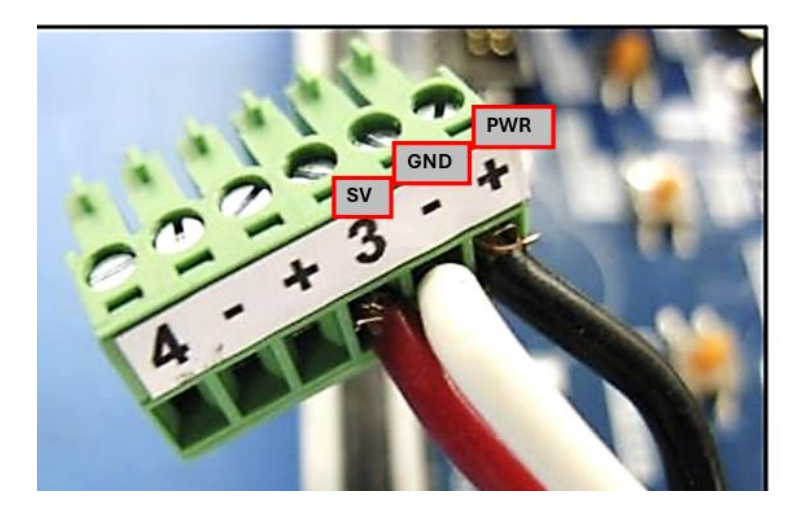

#### **Compartments 3 to 6 Wiring**

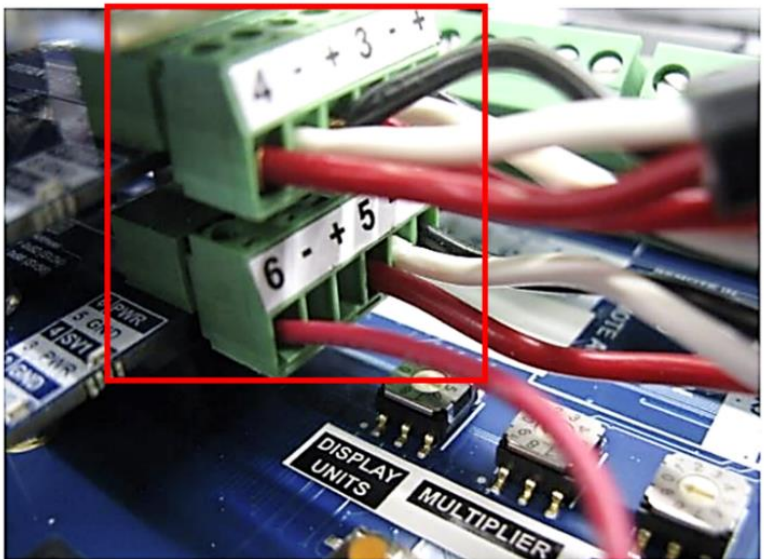

8. If required, **repeat** steps **1 to 7** for **compartments 5 and 6** by unplugging the compartment 5 and 6 connector.

**Compartments 3 to 6 Wiring** 

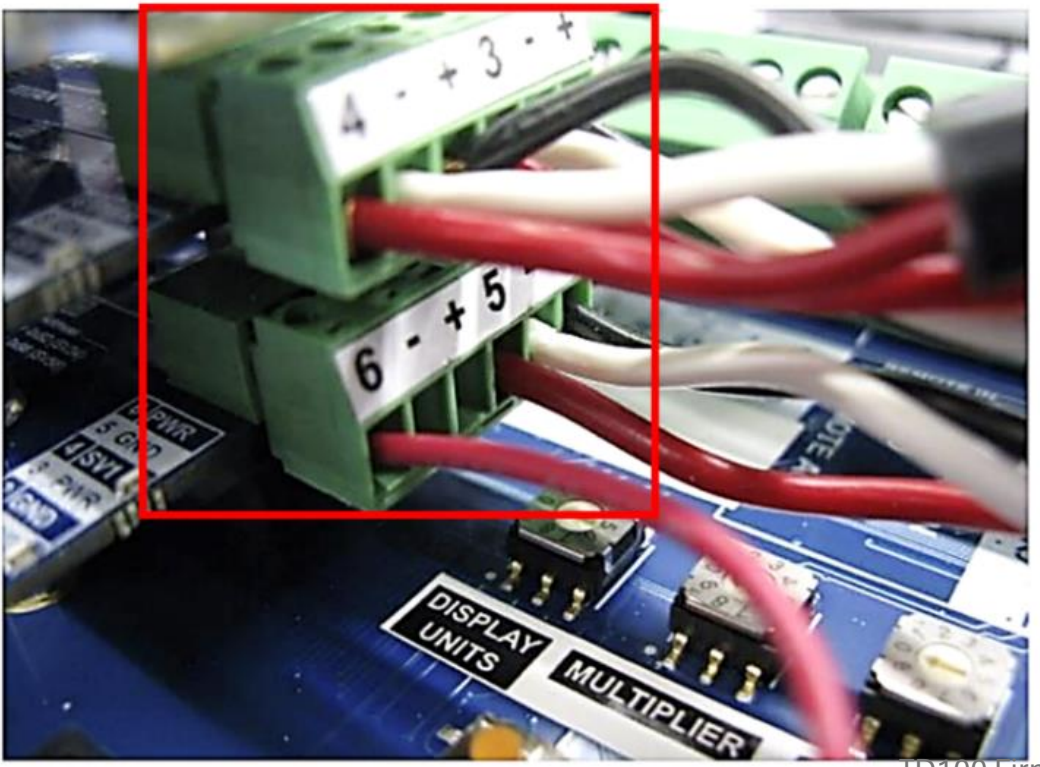

When the **upgrade** process is **complete for all transmitters**, click the **Home** button, and then **disconnect the AC adapter**, **close** SensorLink and **disconnect** the programming kit.

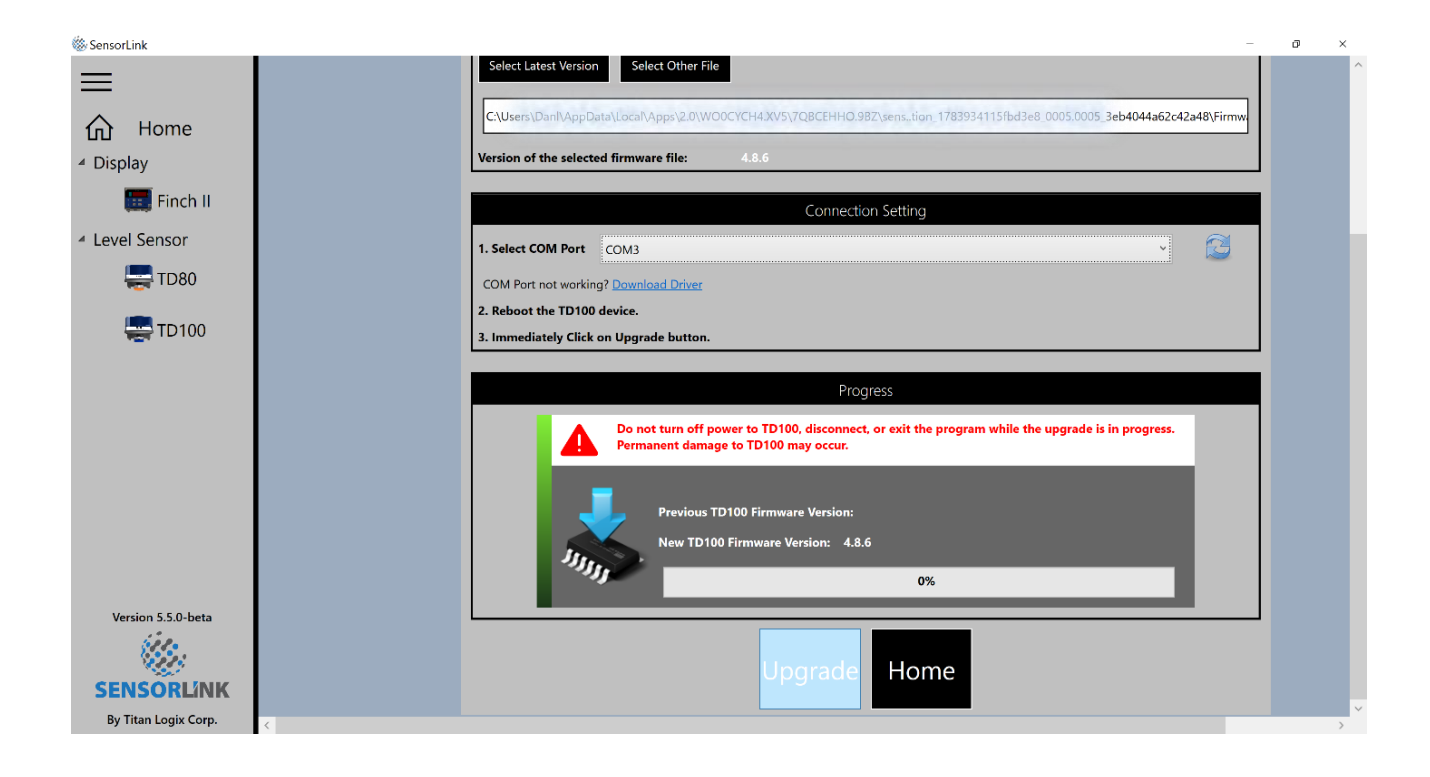